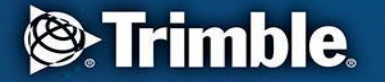

1

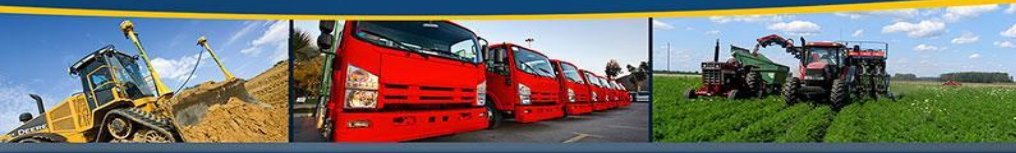

#### transforming the way the world works

# GM200ファームウェア アップデート手順書

Ver.01-1

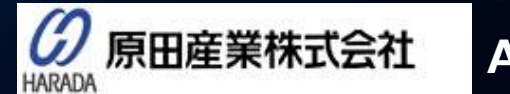

AIFチーム

Tel : (03) 3213-8391 Fax : (03) 3213-8399 URL : http://infocom.haradacorp.co.jp E-mail : sales-info@haradacorp.co.jp

COPYRIGHT © 2019 HARADA CORPORATION ALL RIGHTS RESERVED No reproduction or republication without written permission.

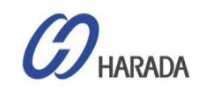

#### GM200 WebUI コンフィグレーション

| Welcome to Trimble Thunderb × +<br>Eth2ポ トの知期値は、以下の通りです。                       |
|--------------------------------------------------------------------------------|
| ELITZボートの初期値は、以下の通りです。<br>(4) 192 168 2 250<br>> ·IPアドレス: 192.168.2.250        |
| → ・サブネットマスク: 255.255.0                                                         |
| Login Login for more detailed views.                                           |
| Transforming the way the world works Thunderbolt PTP GM200                     |
|                                                                                |
| Alarm Status     Input Status       Critical     GNSS: Init                    |
| Configuration StatusProduct IDConfiguration is saved111224-10                  |
| Management Port Status<br>Connected 1000MBSoftware Version<br>20181203-1.0.2.3 |
| Ethernet Port 0 StatusDate (GNSS UTC)Not Present01/01/1970 00:04               |
| Ethernet Port 1 StatusUp TimeNot Connected00:03                                |
| Home Contact Privacy Statement Terms Of Use Copyright ©2015-1970, Trimble Inc. |

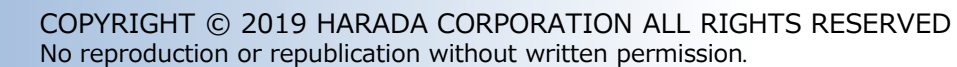

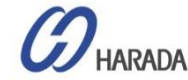

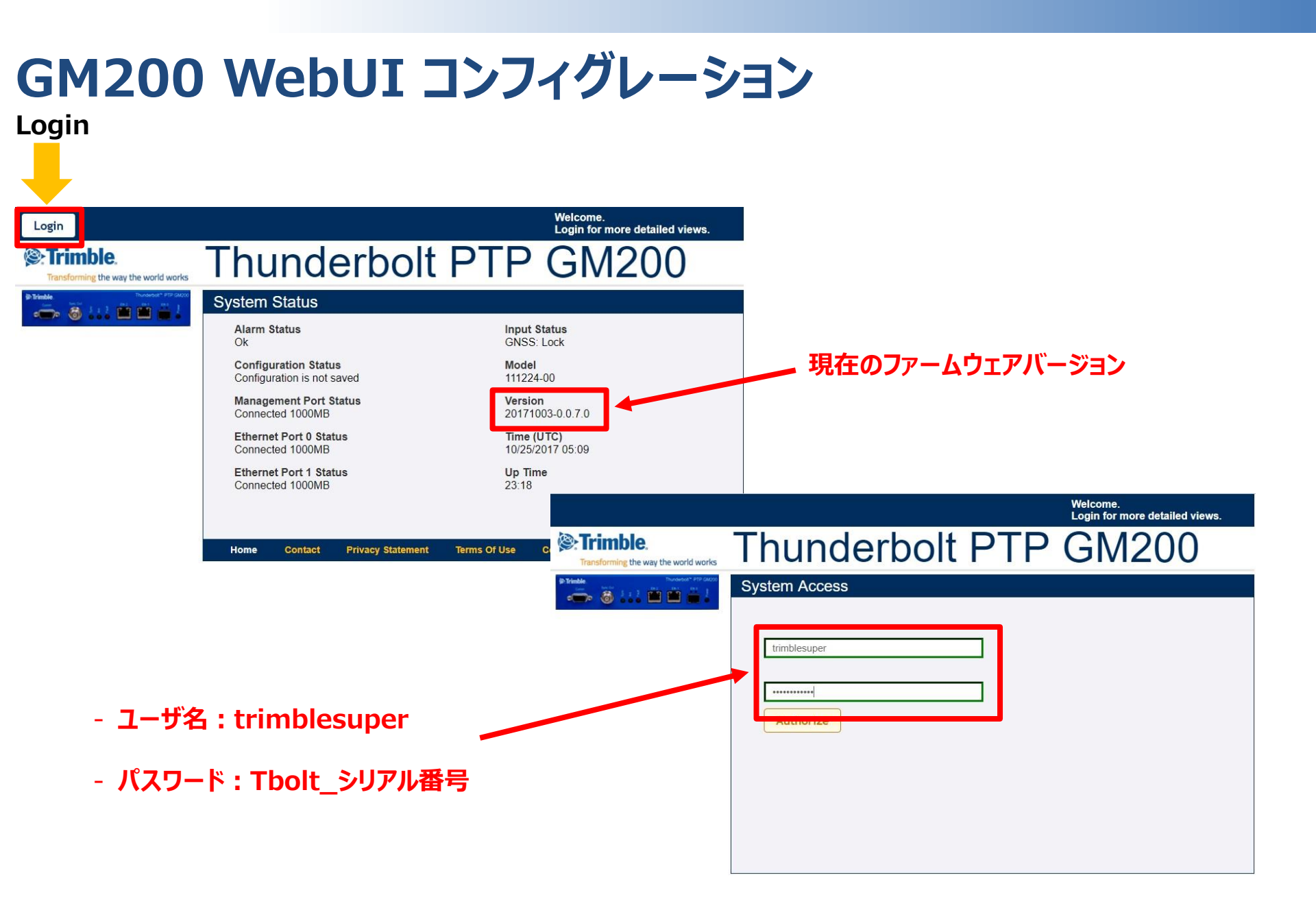

IARADA

| Logout Disable auto-logout                 |                                            |                                          | Welcome <i>trimblesuper.</i><br>You have <i>super</i> access rights. |   |
|--------------------------------------------|--------------------------------------------|------------------------------------------|----------------------------------------------------------------------|---|
| Trimble.                                   | Thunde                                     | rbolt PTF                                | P GM200                                                              | - |
| PTrimble. Transmitt <sup>®</sup> PTF 00000 | System Configu                             | ration                                   |                                                                      |   |
| SYSTEM STATUS                              | System Configuration S                     | ystem Firmware                           |                                                                      |   |
| INTERFACE<br>MANAGEMENT                    | Current System Version<br>20181203-1.0.2.3 | Current GNSS Version<br>20180403-1.5.0.0 | Current FPGA Version<br>18.3.15                                      |   |
| SYNCHRONIZATION<br>MANAGEMENT              | Firmura Batalı Stanian                     | <b>_</b>                                 | s                                                                    |   |
| SECURITY<br>MANAGEMENT                     | Choose File No file cho                    | osen                                     |                                                                      |   |
| SYSTEM                                     | Upload Patch File                          | Reset Upload                             |                                                                      |   |
| Alarm<br>System                            | System Patches                             | GNSS Patches<br>ResSMT360_v1.05.bin      |                                                                      |   |
|                                            |                                            |                                          |                                                                      |   |
|                                            | Update System                              | Unstage Patch                            |                                                                      |   |

#### FWファイルアップロード手順

- 1. SYATEM MANAGEMENTをクリック します。
- 2. Systemをクリックします。
- 3. System Firmwareをクリックします。

HARADA

| Example.<br>Transforming the way the world works Thunderbolt PTP GM200 System Configuration Firmware lists are being generated, please wait. System Configuration System Configuration System Firmware                                                                                                    |
|----------------------------------------------------------------------------------------------------|
| SYSTEM STATUS<br>System Configuration<br>System Configuration<br>System Firmware                                                                                                    |
| SYSTEM STATUS System Configuration System Firmware                                                                                                    |
|                                                                                                    |
| INTERFACE 5 Current System Version Current GNSS Version Current FPGA Version 20181203-1.0.2.3 20180403-1.5.0.0 18.3.15                                                                                                    |
| SYNCHRONIZATION<br>MANAGEMENT                                                                                                    |
| SECURITY<br>MANAGEMENT Choose File No file chosen                                                                                                    |
| SYSTEM<br>MANAGEMENT Upload Patch File Reset Upload                                                                                                    |
| Alarm System 6 System Patches CNSS Patches CNSS Patches C |
|                                                                                                    |
| Update System Unstage Patch                                                                                                    |

#### FWファイルアップロード手順

- 4. "Firmware lists are being generated, please wait..." メッ セージが表示されます。
- 5. メッセージが消えると現在のファームウェ アバージョンが表示されます。
- 6. 全てのファームウェアリストが表示されま す。

| Logout Disable auto-logout              |                                                                |                                          | Wel<br>You                                            | come <i>trimblesuper.</i><br>have <i>super</i> access rights.                                                                                | F\                                 | <b>Nファイルアッ</b> フ                                                    | プロード                           | 「手順                     |
|-----------------------------------------|----------------------------------------------------------------|------------------------------------------|-------------------------------------------------------|----------------------------------------------------------------------------------------------------|------------------------------------|---------------------------------------------------------------------|--------------------------------|-------------------------|
| Construction of the way the world works | Thunder                                                        | bolt PTF                                 | ۶ G                                                   | M20                                                                                                    | 7.                                 | "CONFIGUR<br>編集を有効に                                                 | E″アイコ<br>設定しま                  | ンをクリックして<br>す。          |
| SYSTEM STATUS                           | System Configuration System Configuration System Configuration | iystem Firmware                          |                                                       |                                                                                                    | 8.                                 | "Choose File<br>ルを選択します                                             | e"をクリッ<br>-。                   | クしてFWファ                 |
| INTERFACE<br>MANAGEMENT                 | Current System Version<br>20171003-0.0.7.0                     | Current GNSS Version<br>20170515-1.4.0.0 | <u>Cur</u><br>18.3                                    | rent FPGA Version<br>3.15                                                                                                    | 9.                                 | FWファイルを選<br>クしてください。                                                | ፪択して"                          | 'Open"をクリ               |
| MANAGEMENT                              | Firmy Patch Upload                                             |                                          |                                                       |                                                                                                    |                                    |                                                                     |                                |                         |
| SECURITY<br>MANAGEMENT                  | Choose File No file cho                                        | osen                                     |                                                       |                                                                                                    |                                    |                                                                     |                                |                         |
| SYSTEM<br>MANAGEMENT                    | Upload Patch File                                              | Reset Uple                               | bad                                                   |                                                                                                    |                                    |                                                                     |                                |                         |
| Alarm<br>System                         | System Patches                                                 | GNSS Patches                             | FP(                                                   | GA Patches                                                                                                    |                                    |                                                                     |                                | ×                       |
|                                         | Update Patches via                                             |                                          | <ul><li>← → </li></ul>                                | ↑ — « Thunderbot GM → GM200 → F                                                                                                    | V → Latest v                       | ersion → v1.2.0.0 🗸 Ö                                               | Search v1.2.0.                 | م ٥                     |
|                                         | Command Line Interface                                         |                                          | Organize ▼<br>T ↑<br>C<br>F<br>F<br>F<br>F<br>V<br>De | New folder<br>Name<br>영 GM200_v0.0.7.0_to_v1.0.0.0.tar.gz<br>영 GM200<br>Type: ALZip GZ File<br>Size: 18.1 MB<br>Date modified: 2019-05-10 오전 | Date m<br>2019-0<br>2019-0<br>8:47 | odified Type<br>5-10 오전 8 ALZip GZ File<br>5-21 오후 4: ALZip GZ File | Size<br>18,589 KB<br>34,703 KB |                         |
|                                         |                                                                |                                          | C<br>ل 2<br>ت ا<br>ب<br>س                             | File <u>n</u> ame: GM200_v0.0.7.0_to_v1.0.0                                                                                                  | .0.tar.gz                          | ,                                                                   | Custo, riles                   | (*.gz,*tgz) ∨<br>Cancel |

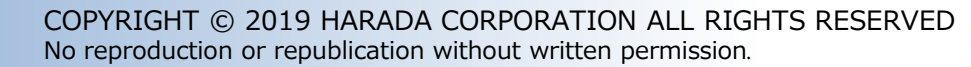

| Logout Disable auto-logout                                                                                                    |                                            |                                          | Welcome <i>trimblesuper.</i><br>You have <i>super</i> access rights. |  |
|----------------------------------------------------------------------------------------------------|--------------------------------------------|------------------------------------------|----------------------------------------------------------------------|--|
| Trimble.                                                                                                    | Thunde                                     | rbolt PTF                                | 9 GM200                                                              |  |
| Internation         Transmitter           Image: second second | System Configu                             | ration                                   |                                                                      |  |
| SYSTEM STATUS                                                                                                    | System Configuration                       | iystem Firmware                          | × ×                                                                  |  |
| INTERFACE<br>MANAGEMENT                                                                                                    | Current System Version<br>20181203-1.0.2.3 | Current GNSS Version<br>20180403-1.5.0.0 | Current FPGA Version<br>18.3.15                                      |  |
| SYNCHRONIZATION<br>MANAGEMENT                                                                                                    | Firmware Patch Staging                     |                                          |                                                                      |  |
| SECURITY<br>MANAGEMENT                                                                                                    | Choose File GM200_v                        | 0.0.7.0_to_v1.0.0.0.tar.gz               |                                                                      |  |
| SYSTEM<br>MANAGEMENT                                                                                                    | Upload Patch File                          | Reset Upload                             |                                                                      |  |
| Alarm                                                                                                    | System Patches                             | GNSS Patches                             |                                                                      |  |
|                                                                                                    | © 20181203-1.0.2.3.pkg                     | ResSMT360_v1.05.bin                      |                                                                      |  |
|                                                                                                    | Update System                              | Unstage Patch                            |                                                                      |  |

#### FWファイルアップロード手順

- 10. 選択されたFWバージョンが表示されま す。
- 11. "Upload Patch File"をクリックして FWファイルをアップロードします。

| Disable auto-logout                                     |                                                                                 |                                                              | Welcome <i>trimblesuper.</i><br>You have <i>super</i> access rights. | FWファイルアップロード手順                             |
|---------------------------------------------------------|---------------------------------------------------------------------------------|--------------------------------------------------------------|----------------------------------------------------------------------|--------------------------------------------|
| Cransforming the way the world works                    | Thunderb                                                                        | olt PTP                                                      | 9 GM200                                                              | -<br>12.FWファイルのアップロード中は、メッ<br>セージが表示されます。  |
| SYSTEM STATUS                                           | System Configurat<br>File upload is 78% complete<br>System Configuration System | ion<br>Firmware                                              | ð / ×                                                                | File upload is xx% complete<br>(1% ~ 100%) |
| MANAGEMENT<br>SYNCHRONIZATION<br>MANAGEMENT<br>SECURITY | Current System Version<br>20181203-1.0.2.3<br>Firmware Patch Staging            | Current GNSS Version<br>20180403-1.5.0.0                     | Current PPGA Version<br>18.3.15                                      | Validating Firmware                        |
| MANAGEMENT<br>SYSTEM<br>MANAGEMENT                      | Choose File GM200_v0.0.7.<br>Upload Patch File<br>System Patches                | .0_to_v1.0.0.0.tar.gz<br>Reset Upload<br><u>GNSS Patches</u> |                                                                      | Firmware being staged                      |
|                                                         | Update System                                                                   | ResSMT360_v1.05.bin     Unstage Patch                        |                                                                      | Firmware successfully staged               |

| Disable auto-logout                  |                                                                                                    | Welcome <i>trimblesuper</i> .<br>You have <i>super</i> access rights. |
|--------------------------------------|----------------------------------------------------------------------------------------------------|-----------------------------------------------------------------------|
| Trimble.                             | Thunderbolt F                                                                                                    | PTP GM200                                                             |
| (an Trimble. Thursdath (* 1717 DA200 | System Configuration                                                                                                    |                                                                       |
| SYSTEM STATUS                        | Firmware successfully staged System Configuration System Firmware                                                                                     |                                                                       |
| INTERFACE<br>MANAGEMENT              | Current System Version         Current GNSS V           20181203-1.0.2.3         20180403-1.5.0.0                                                     | Version Current FPGA Version<br>18.3.15                               |
| SYNCHRONIZATION<br>MANAGEMENT        | Firmware Patch Staging                                                                                                    |                                                                       |
| SECURITY<br>MANAGEMENT               | Choose File GM200_v0.0.7.0_to_v1.0.0.0.tz                                                                                                    | ar.gz                                                                 |
| SYSTEM<br>MANAGEMENT                 | Upload Patch File Reset Upload                                                                                                    |                                                                       |
| Alarm<br>System                      | System Patches         GNSS Patches           20181203-1.0.2.3.pkg         © ResSMT360_v1.05           20180619-1.0.0.0.pkg         © ResSMT360_v1.05 | 5.bin                                                                 |
|                                      |                                                                                                    |                                                                       |
|                                      | Update System Unstage Pate                                                                                                    | ch                                                                    |

#### FWファイルアップロード手順

- 13. "Firmware successfully staged"が表示されます。
- 14. FWリストに追加したFWファイルのバー ジョンが表示されます。

| Disable auto-logout           |                                                                                              |                                          | Welcome <i>trimblesuper.</i><br>You have <i>super</i> access rights. | FWファイルアップロード手順                                    |
|-------------------------------|----------------------------------------------------------------------------------------------|------------------------------------------|----------------------------------------------------------------------|---------------------------------------------------|
| Strimble.                     | Thunde                                                                                       | rbolt PTF                                | 9 GM200                                                              | ー<br>15. "CONFIGURE"アイコンをクリックして<br>― 編集を有効に設定します。 |
| SYSTEM STATUS                 | System Configu                                                                               | ration                                   | 15 • • •                                                             | 16. インストールするFWバージョンを選択<br>します。                    |
| INTERFACE<br>MANAGEMENT       | Current System Version<br>20181203-1.0.2.3                                                   | Current GNSS Version<br>20180403-1.5.0.0 | Current FPGA Version<br>18.3.15                                      | 17. "Update System"をクリックします。                      |
| SYNCHRONIZATION<br>MANAGEMENT |                                                                                              |                                          | родолбано (К                                                         | アップデートが開始します。                                     |
| SECURITY<br>MANAGEMENT        | Choose File No file cho                                                                      | osen                                     |                                                                      |                                                   |
| SYSTEM<br>MANAGEMENT          | Upload Patch File                                                                            | Reset Upload                             |                                                                      |                                                   |
| Alarm<br>System               | System Patches<br>© 20190516-1.2.0.0.pkg<br>© 20181203-1.0.2.3.pkg<br>© 20180619-1.0.0.0.pkg | GNSS Patches                             |                                                                      |                                                   |
| 17                            | Update System                                                                                | Unstage Patch                            |                                                                      |                                                   |

| <b>→ → → → → ↓</b>            | System Configuration                                                                                                    |     |
|-------------------------------|----------------------------------------------------------------------------------------------------|-----|
| SYSTEM STATUS                 | Surtar                                                                                                    | (4) |
| INTERFACE<br>MANAGEMENT       | Curre 192.168.2.250 says                                                                                                    |     |
| SYNCHRONIZATION<br>MANAGEMENT | Suggested actions before updating system:     * Ensure system configuration is saved.                                                                                                    | ^   |
| SECURITY<br>MANAGEMENT        | Firmy * Logoff other users/sessions.                                                                                                    |     |
|                               | Update system with patch:                                                                                                    |     |
|                               | Syste<br>2018<br>2019<br>2018<br>2018 | v   |

#### FWファイルアップロード手順

18. 確認メッセージが表示されます。"OK" をクリックしてアップデートを開始します。

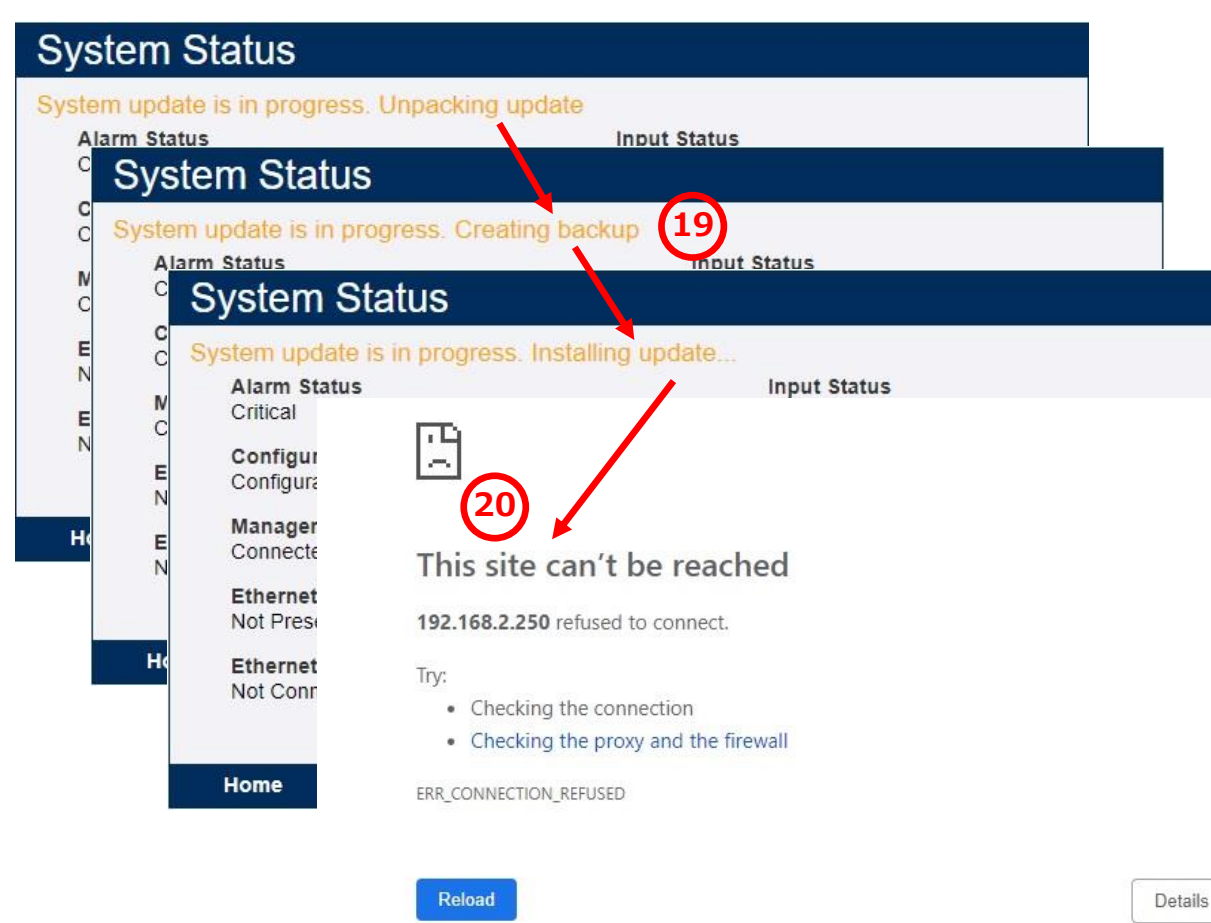

#### FWファイルアップロード手順

19. 以下のメッセージが段階的に表示されます。

- Unpacking update
- Creating backup
- Installing update...

20.アップデートが完了するとGM200が再 起動されます。再起動後、WebUI接 続が再接続されます。

再起動後、WebUIでGM200に再接続します。

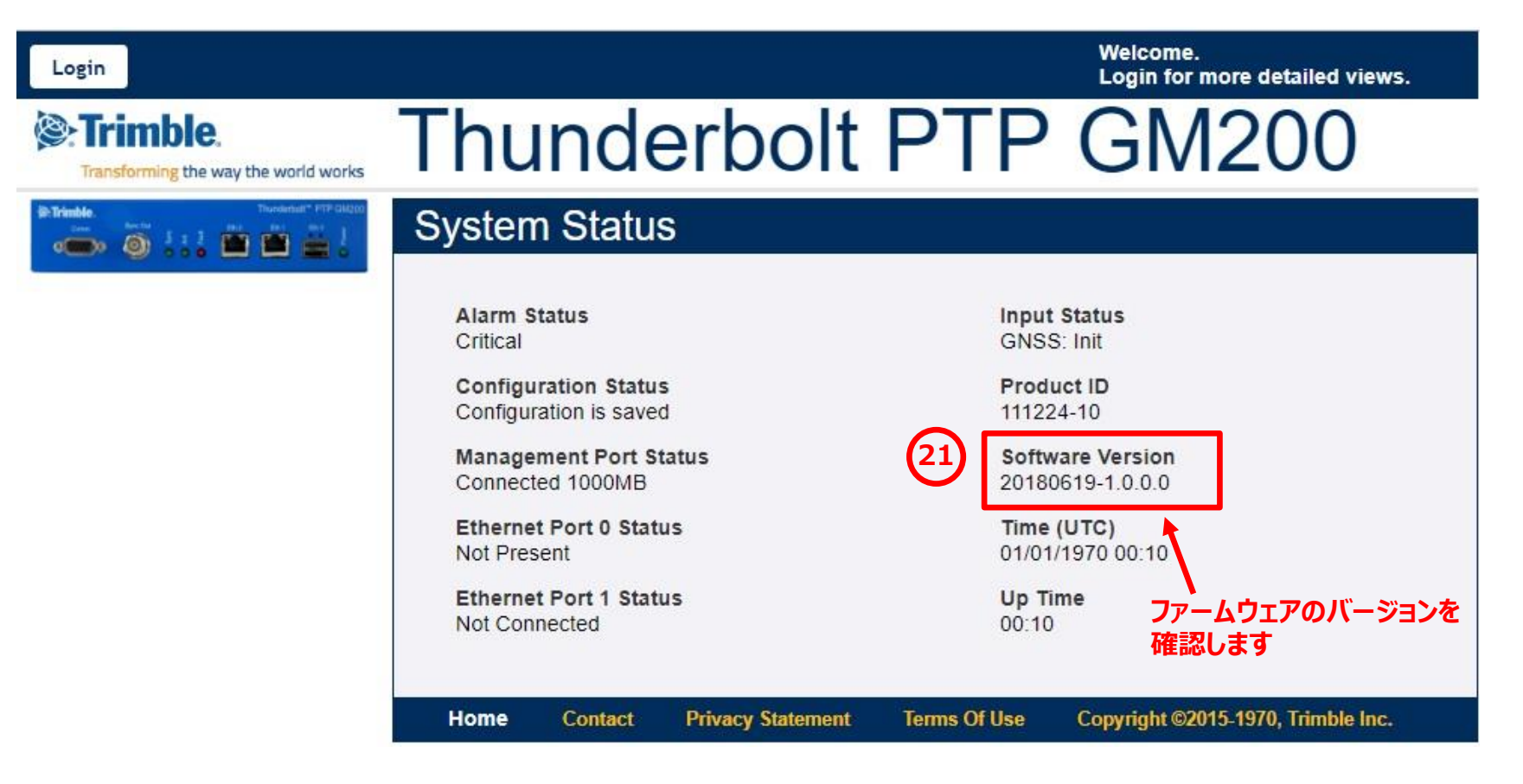

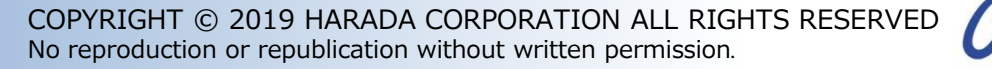

WebUIにログイン後、"Load Factory Config"をクリックして更新された値を取得してください。

| Logout 🗹 Disable auto-logout  |                                           | Welcome <i>trimblesuper</i> .<br>You have <i>super</i> access rights. |
|-------------------------------|-------------------------------------------|-----------------------------------------------------------------------|
| Trimble.                      | Thunderbolt PTP                           | GM200                                                                 |
| Britiste                      | System Configuration                      |                                                                       |
| SYSTEM STATUS                 | System Configuration System Firmware      |                                                                       |
| INTERFACE<br>MANAGEMENT       | System Hostner System Mode NTP IP Addr    | NTP Timeout (minutes)                                                 |
| SYNCHRONIZATION<br>MANAGEMENT |                                           |                                                                       |
| SECURITY<br>MANAGEMENT        | Save User Config         Load User Config |                                                                       |
| SYSTEM<br>MANAGEMENT          | Choose File No file chosen                |                                                                       |
| Alārni<br>System              | Upload Config File Download Config File   |                                                                       |
|                               | Supervisor Options Load Factory Config 5  |                                                                       |

1

FWリストに他のバージョンが残っている場合は、リストから削除してください。

| Trimble.                      | Thunder                                                                                              | bolt PTP                                 | ' GM200                         |
|-------------------------------|----------------------------------------------------------------------------------------------------|------------------------------------------|---------------------------------|
| Finale Transient PTP 04000    | System Configu                                                                                       | ration                                   |                                 |
| SYSTEM STATUS                 | System Configuration Sy                                                                              | ystem Firmware                           | 1                               |
| INTERFACE<br>MANAGEMENT       | Current System Version<br>20190516-1.2.0.0                                                           | Current GNSS Version<br>20180403-1.5.0.0 | Current FPGA Version<br>18.3.15 |
| SYNCHRONIZATION<br>MANAGEMENT |                                                                                                    |                                          |                                 |
| SECURITY<br>MANAGEMENT        | Firmware Patch Staging<br>Choose File No file cho                                                    | sen                                      |                                 |
|                               | Upload Patch File                                                                                    | Reset Upload                             |                                 |
|                               | System Patches                                                                                       | GNSS Patches                             |                                 |
|                               | <ul> <li>20190516-1.2.0.0.pkg</li> <li>20181203-1.0.2.3.pkg</li> <li>20180619-1.0.0.0.pkg</li> </ul> | ResSMT360_v1.05.bin                      |                                 |
| 「るFWバージョンを選択し                 | ます。                                                                                                  |                                          |                                 |
|                               |                                                                                                    |                                          | 3                               |